Expansion Module Administrator Guide

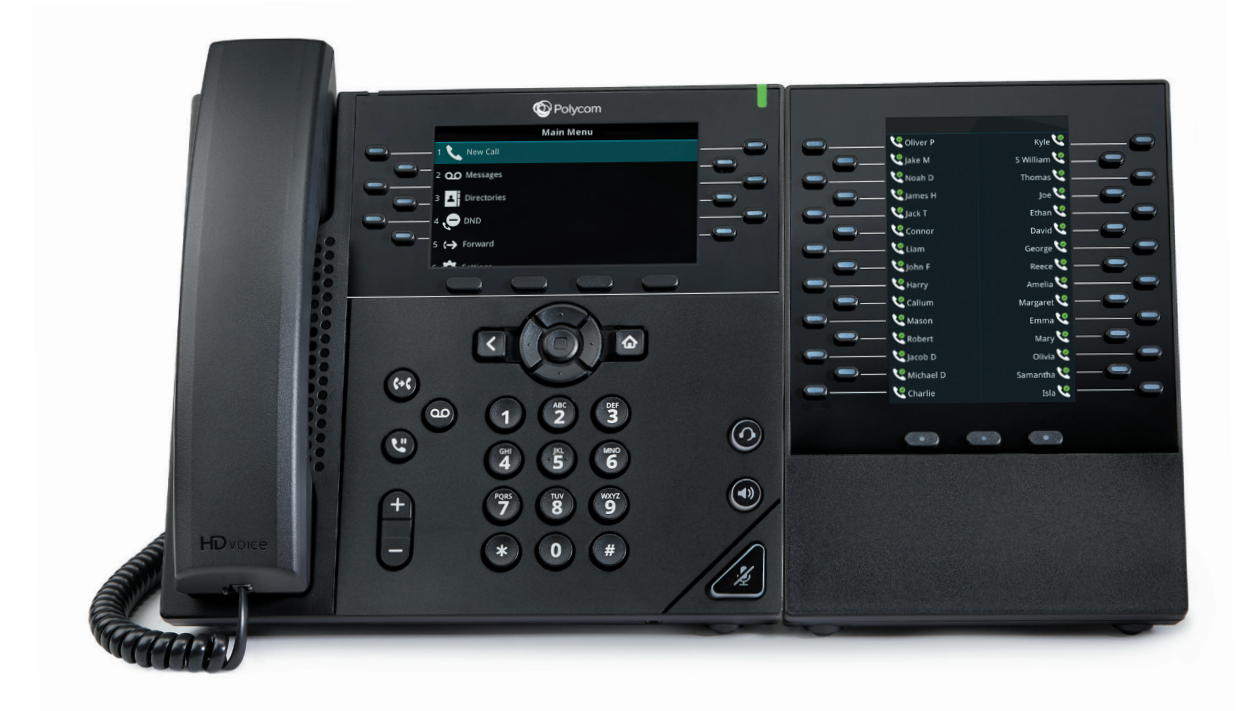

### Table of Contents

| Overview           | .2 |
|--------------------|----|
| Configurations     | .4 |
| Appendix           | .6 |
| Additional Support | .7 |

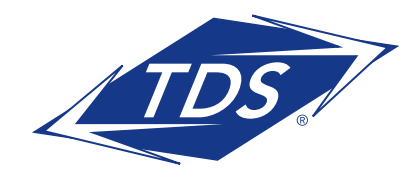

## **Expansion Module Administrator Guide**

### VVX (Color) Expansion Modules

The VVX Expansion Module (EM) enables configuration of additional keys on the VVX 450 Business Media Phones.

Each EM has 30 keys with LED Indicators and 3 Page Keys under the display, allowing you to add up to 90 additional Function keys to your phone ( $3 \times 30 = 90$ ). By combining up to 2 EM's per phone, you can add up to 180 additional keys to your VVX 450 Business Media Phone. Please refer to the diagram below.

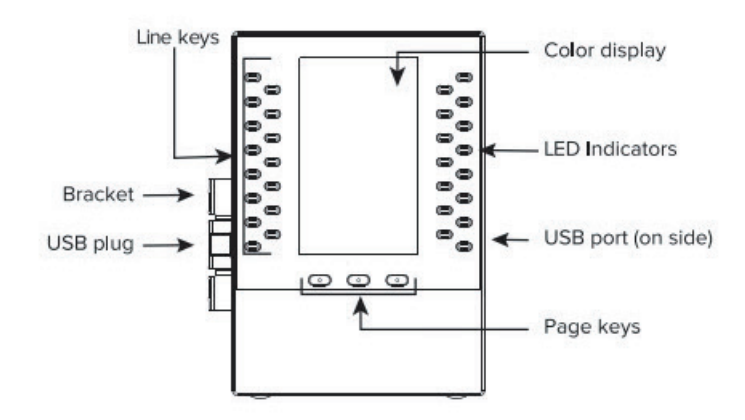

### **Connect the Base Stand**

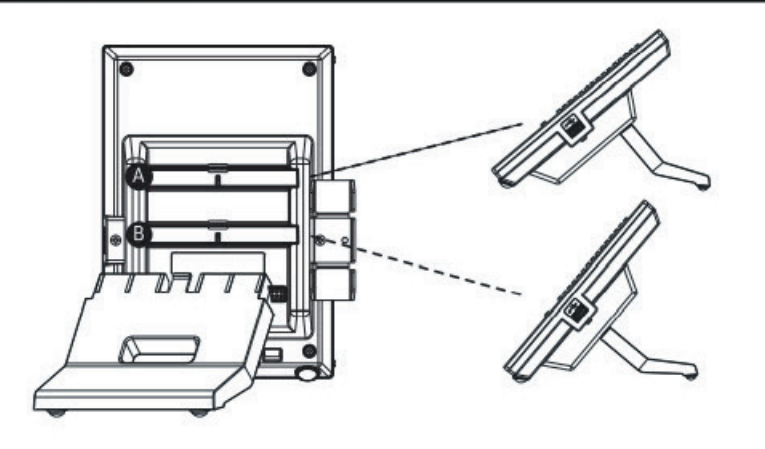

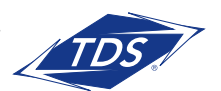

### **Expansion Module Administrator Guide**

Color Display—Displays Status Connect Monitored Users and local Speed Dial Favorites.

**Function Keys**—Press these keys to select an available feature or function. These LED Indicators light up to indicate line or busy lamp field contact's status:

- Fast-Flashing Green—Incoming call to Status Connect monitored user.
- **Solid Red**—The phone of the Status Connect monitored user is off-hook busy, has a held call, or is placing a call.
- **Red & Green Alternate Flashing**—Status Connect monitored user is on a call while another call is waiting on their station.

**Page Keys**—Press these keys to navigate to a different page on the display and to view additional lines. These LED Indicators light up to indicate page status:

- Fast-Flashing Green—Incoming call on a page not currently displayed. When you press the page key with the fast-flashing green LED indicator, the LED indicator stops flashing.
- Solid Red—Current page displayed.

Base Stand—Inserts into one of three slots on the back of the EM to stand up the display.

The maximum keys that can be supported by each VVX 450 phone with an expansion module is outlined in the table below:

| VVX Model  | Line Keys | 1 EM | 2 EM's | Maximum Programmable Keys* |
|------------|-----------|------|--------|----------------------------|
| 450 Series | 12        | 90   | 180    | 192                        |

\*Maximum Programmable keys equals the line keys plus two Expansion Modules. Programmable keys can be a combination of line keys (phone dependent), Status Connect Monitored Users (limit 50), and Speed Dial Favorites.

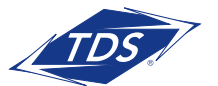

## **Expansion Module Administrator Guide**

Depending on the user's role and use of the EM's, the following configurations are available:

### **Standard Configuration**

The standard configuration will automatically assign keys to your phone and EM(s) in the following order:

- Line Keys (includes Primary line, Shared Call Appearances (SCAs), & Secondary Directory Numbers (SDNs)
- Status Connect (SC) Monitored Users
- Speed Dial/Favorites (Directory)

**NOTE:** Please visit the managedIP Hosted support site at http://support.tdsmanagedip.com to learn more about monitoring users via the Status Connect feature.

For example, if you have 4 line keys on your VVX450 phone, 35 Status Connect Monitored Users, and 50 Speed Dial entries, the following configuration will appear on your phone and EM:

 Line keys 1 - 4
 VVX 450 Series, keys 1 - 4

 SC Monitored Users 1 - 8
 VVX 450 Series, keys 5 - 12

 SC Monitored Users 9 - 38
 EM (1), page 1, keys 1 - 30

 Speed Dial (1 - 29)
 EM (1), page 2, keys 1 - 20

 Speed Dial (30 - 50)
 EM (1), page 2, keys 1 - 20

NOTE: With the standard configuration, all functions are assigned to consecutive keys. Unassigned keys always appear at the end of your key configuration. The standard configuration is the default, which means no web portal changes are required.

### Custom Configuration 1 – Mini-console with 1 EM

This configuration is ideal for an answering position ("mini-console") with only one EM that uses Status Connect to monitor other users.

With this custom configuration, only line keys will appear on the VVX phone. Status Connect keys (up to 50) will appear on pages 1-2 of the EM, with Speed Dial Favorites appearing on additional keys. Although this configuration is primarily targeted for a single EM, additional EM's may be used to provide access to more Speed Dial Favorites. See the Appendix - **Custom Configuration 1**, for specific key assignments.

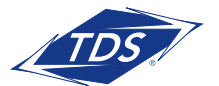

### **Expansion Module Administrator Guide**

#### To enable Custom Configuration 1:

- 1. Log in to the managedIP Administrator web portal and navigate to the user with the expansion module(s).
- 2. Enable Expansion Module Templates by using the "Modify Tags" function. Change the value of **%EXP\_MOD\_TEMPLATES\_ENABLED%** to "1" (on) to activate.
- 3. Rebuild the device.
- 4. Reset the device.

**NOTE:** Please refer to the managedIP Administrator User Guide for more detailed instructions on the "Modify Tags" function.

### Custom Configuration 2 – Mini-console with 2 EMs

This configuration is ideal for an answering position ("mini-console") with two EM's that uses Status Connect to monitor other users. With this configuration, Status Connect keys appear on page 1 of both the first and second EM's.

This eliminates the need for a busy answering position monitoring more than 30 Status Connect users to toggle between pages one and two of the first EM. By selecting page 1 of both EM 1 and EM 2, all Status Connect users are visible with a single glance, providing greater efficiency for the user. See the Appendix - **Custom Configuration 2**, for specific key assignment.

#### To enable Custom Configuration 2:

- 1. Log in to the managedIP Administrator web portal and navigate to the user with the expansion module(s).
- 2. Using the "Modify Tags" function:
  - a. Enable Expansion Module Templates by changing the value of %EXP\_MOD\_TEMPLATES\_ENABLED% to "1" (on).
  - b. Enable the Status Connect View by changing the value of %EXP\_MOD\_STATUS\_CONNECT\_VIEW% to "Unassigned".
- 3. Rebuild the device.
- 4. Reset the device.
- **NOTE:** With the EM custom configurations, specify the exact key a Speed Dial Favorite should appear on by setting the Favorite Index to the value noted on the template. Please refer to the Polycom Detailed Guide, "Managing Favorites" for further detail on programming Favorites and changing indices.

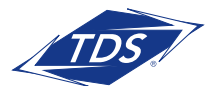

## Expansion Module Administrator Guide

#### APPENDIX – Custom Configuration 1

| Ex         | Кеу | Key<br>Function | Кеу | Key<br>Function | Ex   | Кеу | Key<br>Function | Кеу | Key<br>Function | Ex   | Кеу | Key<br>Function | Кеу | Key<br>Function |
|------------|-----|-----------------|-----|-----------------|------|-----|-----------------|-----|-----------------|------|-----|-----------------|-----|-----------------|
| <u>p</u> a | 1   | SC-1            | 16  | SC-16           | â    | 31  | SC-31           | 46  | SC-46           | â    | 61  | FAV-61          | 76  | FAV-76          |
| nsio       | 2   | SC-2            | 17  | SC-17           | nsio | 32  | SC-32           | 47  | SC-47           | nsio | 62  | FAV-62          | 77  | FAV-77          |
| n          | 3   | SC-3            | 18  | SC-18           | n    | 33  | SC-33           | 48  | SC-48           | n    | 63  | FAV-63          | 78  | FAV-78          |
| Mc         | 4   | SC-4            | 19  | SC-19           | Mo   | 34  | SC-34           | 49  | SC-49           | Mo   | 64  | FAV-64          | 79  | FAV-79          |
| ďu         | 5   | SC-5            | 20  | SC-20           | ď    | 35  | SC-35           | 50  | SC-50           | ď    | 65  | FAV-65          | 80  | FAV-80          |
| le         | 6   | SC-6            | 21  | SC-21           | e    | 36  | SC-36           | 51  | FAV-51          | e    | 66  | FAV-66          | 81  | FAV-81          |
| -          | 7   | SC-7            | 22  | SC-22           |      | 37  | SC-37           | 52  | FAV-52          |      | 67  | FAV-67          | 82  | FAV-82          |
| Pa         | 8   | SC-8            | 23  | SC-23           | Pa   | 38  | SC-38           | 53  | FAV-53          | Pa   | 68  | FAV-68          | 83  | FAV-83          |
| ge         | 9   | SC-9            | 24  | SC-24           | ge   | 39  | SC-39           | 54  | FAV-54          | ge   | 69  | FAV-69          | 84  | FAV-84          |
| -          | 10  | SC-10           | 25  | SC-25           | N    | 40  | SC-40           | 55  | FAV-55          | ω    | 70  | FAV-70          | 85  | FAV-85          |
|            | 11  | SC-11           | 26  | SC-26           |      | 41  | SC-41           | 56  | FAV-56          |      | 71  | FAV-71          | 86  | FAV-86          |
|            | 12  | SC-12           | 27  | SC-27           |      | 42  | SC-42           | 57  | FAV-57          |      | 72  | FAV-72          | 87  | FAV-87          |
|            | 13  | SC-13           | 28  | SC-28           |      | 43  | SC-43           | 58  | FAV-58          |      | 73  | FAV-73          | 88  | FAV-88          |
|            | 14  | SC-14           | 29  | SC-29           |      | 44  | SC-44           | 59  | FAV-59          |      | 74  | FAV-74          | 89  | FAV-89          |
|            | 15  | SC-15           | 30  | SC-30           |      | 45  | SC-45           | 60  | FAV-60          |      | 75  | FAV-75          | 90  | FAV-90          |

#### SC = Status Connect Fav = Favorites Index

| Ex         | Кеу | Key<br>Function | Кеу | Key<br>Function | Ex            | Кеу | Key<br>Function | Кеу | Key<br>Function | Ex     | Кеу | Key<br>Function | Кеу | Key<br>Function |
|------------|-----|-----------------|-----|-----------------|---------------|-----|-----------------|-----|-----------------|--------|-----|-----------------|-----|-----------------|
| <u>p</u> a | 1   | Unassigned      | 16  | FAV-91          | a             | 31  | FAV-106         | 46  | FAV-121         | a      | 61  | FAV-136         | 76  | FAV-151         |
| nsic       | 2   | Unassigned      | 17  | FAV-92          | nsic          | 32  | FAV-107         | 47  | FAV-122         | nsic   | 62  | FAV-137         | 77  | FAV-152         |
| n          | 3   | Unassigned      | 18  | FAV-93          | n             | 33  | FAV-108         | 48  | FAV-123         | ň      | 63  | FAV-138         | 78  | FAV-153         |
| Mc         | 4   | Unassigned      | 19  | FAV-94          | Mo            | 34  | FAV-109         | 49  | FAV-124         | Mo     | 64  | FAV-139         | 79  | FAV-154         |
| ďu         | 5   | Unassigned      | 20  | FAV-95          | ďu            | 35  | FAV-110         | 50  | FAV-125         | ďu     | 65  | FAV-140         | 80  | FAV-155         |
| e          | 6   | Unassigned      | 21  | FAV-96          | e             | 36  | FAV-111         | 51  | FAV-126         | e      | 66  | FAV-141         | 81  | FAV-156         |
| 2          | 7   | Unassigned      | 22  | FAV-97          | <b>N</b><br>- | 37  | FAV-112         | 52  | FAV-127         | N<br>- | 67  | FAV-142         | 82  | FAV-157         |
| Pa         | 8   | Unassigned      | 23  | FAV-98          | Pa            | 38  | FAV-113         | 53  | FAV-128         | Pa     | 68  | FAV-143         | 83  | FAV-158         |
| ge         | 9   | Unassigned      | 24  | FAV-99          | ge            | 39  | FAV-114         | 54  | FAV-129         | ge     | 69  | FAV-144         | 84  | FAV-159         |
| -          | 10  | Unassigned      | 25  | FAV-100         | N             | 40  | FAV-115         | 55  | FAV-130         | ω      | 70  | FAV-145         | 85  | FAV-160         |
|            | 11  | Unassigned      | 26  | FAV-101         |               | 41  | FAV-116         | 56  | FAV-131         |        | 71  | FAV-146         | 86  | FAV-161         |
|            | 12  | Unassigned      | 27  | FAV-102         |               | 42  | FAV-117         | 57  | FAV-132         |        | 72  | FAV-147         | 87  | FAV-162         |
|            | 13  | Unassigned      | 28  | FAV-103         |               | 43  | FAV-118         | 58  | FAV-133         |        | 73  | FAV-148         | 88  | FAV-163         |
|            | 14  | Unassigned      | 29  | FAV-104         |               | 44  | FAV-119         | 59  | FAV-134         |        | 74  | FAV-149         | 89  | FAV-164         |
|            | 15  | Unassigned      | 30  | FAV-105         |               | 45  | FAV-120         | 60  | FAV-135         |        | 75  | FAV-150         | 90  | FAV-165         |

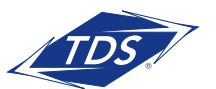

## **Expansion Module Administrator Guide**

#### **APPENDIX – Custom Configuration 2**

| SC - Status Connect | Eav - Eavoritos Index |
|---------------------|-----------------------|
| SC = SIGIUS CONNECT | rav = ravonies index  |

| Ex                          | Кеу                                                                                                    | Key<br>Function                                                                                                    | Key                                                                                                    | Key<br>Function                                                                                                    | EX                          | Кеу                                                                                                    | Key<br>Function                                                                                                    | Key                                                                                                    | Key<br>Function                                                                                                    | EX                          | Кеу                                                                                                    | Key<br>Function                                                                                                    | Key                                                                                                    | Key<br>Function                                                                                                    |
|-----------------------------|----------------------------------------------------------------------------------------------------|----------------------------------------------------------------------------------------------------|----------------------------------------------------------------------------------------------------|----------------------------------------------------------------------------------------------------|-----------------------------|----------------------------------------------------------------------------------------------------|----------------------------------------------------------------------------------------------------|----------------------------------------------------------------------------------------------------|----------------------------------------------------------------------------------------------------|-----------------------------|----------------------------------------------------------------------------------------------------|----------------------------------------------------------------------------------------------------|----------------------------------------------------------------------------------------------------|----------------------------------------------------------------------------------------------------|
| a                           | 1                                                                                                    | SC-1                                                                                                    | 16                                                                                                    | SC-16                                                                                                    | a                           | 31                                                                                                    | Unassigned                                                                                                    | 46                                                                                                    | Unassigned                                                                                                    | a                           | 61                                                                                                    | FAV-1                                                                                                    | 76                                                                                                    | FAV-16                                                                                                    |
| nsio                        | 2                                                                                                    | SC-2                                                                                                    | 17                                                                                                    | SC-17                                                                                                    | nsio                        | 32                                                                                                    | Unassigned                                                                                                    | 47                                                                                                    | Unassigned                                                                                                    | nsio                        | 62                                                                                                    | FAV-2                                                                                                    | 77                                                                                                    | FAV-17                                                                                                    |
| n                           | 3                                                                                                    | SC-3                                                                                                    | 18                                                                                                    | SC-18                                                                                                    | ы<br>С                      | 33                                                                                                    | Unassigned                                                                                                    | 48                                                                                                    | Unassigned                                                                                                    | В                           | 63                                                                                                    | FAV-3                                                                                                    | 78                                                                                                    | FAV-18                                                                                                    |
| Mo                          | 4                                                                                                    | SC-4                                                                                                    | 19                                                                                                    | SC-19                                                                                                    | Mo                          | 34                                                                                                    | Unassigned                                                                                                    | 49                                                                                                    | Unassigned                                                                                                    | M                           | 64                                                                                                    | FAV-4                                                                                                    | 79                                                                                                    | FAV-19                                                                                                    |
| ď                           | 5                                                                                                    | SC-5                                                                                                    | 20                                                                                                    | SC-20                                                                                                    | å                           | 35                                                                                                    | Unassigned                                                                                                    | 50                                                                                                    | Unassigned                                                                                                    | ď                           | 65                                                                                                    | FAV-5                                                                                                    | 80                                                                                                    | FAV-20                                                                                                    |
| le                          | 6                                                                                                    | SC-6                                                                                                    | 21                                                                                                    | SC-21                                                                                                    | e                           | 36                                                                                                    | Unassigned                                                                                                    | 51                                                                                                    | FAV-300                                                                                                    | e                           | 66                                                                                                    | FAV-6                                                                                                    | 81                                                                                                    | FAV-21                                                                                                    |
| -                           | 7                                                                                                    | SC-7                                                                                                    | 22                                                                                                    | SC-22                                                                                                    |                             | 37                                                                                                    | Unassigned                                                                                                    | 52                                                                                                    | FAV-301                                                                                                    |                             | 67                                                                                                    | FAV-7                                                                                                    | 82                                                                                                    | FAV-22                                                                                                    |
| Pa                          | 8                                                                                                    | SC-8                                                                                                    | 23                                                                                                    | SC-23                                                                                                    | Pa                          | 38                                                                                                    | Unassigned                                                                                                    | 53                                                                                                    | FAV-302                                                                                                    | Pa                          | 68                                                                                                    | FAV-8                                                                                                    | 83                                                                                                    | FAV-23                                                                                                    |
| ge                          | 9                                                                                                    | SC-9                                                                                                    | 24                                                                                                    | SC-24                                                                                                    | ge                          | 39                                                                                                    | Unassigned                                                                                                    | 54                                                                                                    | FAV-303                                                                                                    | ge                          | 69                                                                                                    | FAV-9                                                                                                    | 84                                                                                                    | FAV-24                                                                                                    |
|                             | 10                                                                                                    | SC-10                                                                                                    | 25                                                                                                    | SC-25                                                                                                    | N                           | 40                                                                                                    | Unassigned                                                                                                    | 55                                                                                                    | FAV-304                                                                                                    | ω                           | 70                                                                                                    | FAV-10                                                                                                    | 85                                                                                                    | FAV-25                                                                                                    |
|                             | 11                                                                                                    | SC-11                                                                                                    | 26                                                                                                    | SC-26                                                                                                    |                             | 41                                                                                                    | Unassigned                                                                                                    | 56                                                                                                    | FAV-305                                                                                                    |                             | 71                                                                                                    | FAV-11                                                                                                    | 86                                                                                                    | FAV-26                                                                                                    |
|                             | 12                                                                                                    | SC-12                                                                                                    | 27                                                                                                    | SC-27                                                                                                    |                             | 42                                                                                                    | Unassigned                                                                                                    | 57                                                                                                    | FAV-306                                                                                                    |                             | 72                                                                                                    | FAV-12                                                                                                    | 87                                                                                                    | FAV-27                                                                                                    |
|                             | 13                                                                                                    | SC-13                                                                                                    | 28                                                                                                    | SC-28                                                                                                    |                             | 43                                                                                                    | Unassigned                                                                                                    | 58                                                                                                    | FAV-307                                                                                                    |                             | 73                                                                                                    | FAV-13                                                                                                    | 88                                                                                                    | FAV-28                                                                                                    |
|                             | 14                                                                                                    | SC-14                                                                                                    | 29                                                                                                    | SC-29                                                                                                    |                             | 44                                                                                                    | Unassigned                                                                                                    | 59                                                                                                    | FAV-308                                                                                                    |                             | 74                                                                                                    | FAV-14                                                                                                    | 89                                                                                                    | FAV-29                                                                                                    |
|                             | 15                                                                                                    | SC-15                                                                                                    | 30                                                                                                    | SC-30                                                                                                    |                             | 45                                                                                                    | Unassigned                                                                                                    | 60                                                                                                    | FAV-309                                                                                                    |                             | 75                                                                                                    | FAV-15                                                                                                    | 90                                                                                                    | FAV-30                                                                                                    |
|                             |                                                                                                    |                                                                                                    |                                                                                                    |                                                                                                    |                             |                                                                                                    |                                                                                                    |                                                                                                    |                                                                                                    |                             |                                                                                                    |                                                                                                    |                                                                                                    |                                                                                                    |
|                             |                                                                                                    |                                                                                                    |                                                                                                    |                                                                                                    |                             |                                                                                                    |                                                                                                    |                                                                                                    |                                                                                                    |                             |                                                                                                    |                                                                                                    |                                                                                                    |                                                                                                    |
| Ū                           | Кеу                                                                                                    | Key<br>Function                                                                                                    | Кеу                                                                                                    | Key<br>Function                                                                                                    | Ū                           | Кеу                                                                                                    | Key<br>Function                                                                                                    | Кеу                                                                                                    | Key<br>Function                                                                                                    | Ū                           | Кеу                                                                                                    | Key<br>Function                                                                                                    | Кеу                                                                                                    | Key<br>Function                                                                                                    |
| Expa                        | Key                                                                                                    | Key<br>Function                                                                                                    | <b>Key</b>                                                                                                    | Key<br>Function                                                                                                    | Expa                        | <b>Кеу</b><br>31                                                                                                    | Key<br>Function                                                                                                    | <b>Key</b><br>46                                                                                                    | Key<br>Function                                                                                                    | Expa                        | <b>Кеу</b><br>61                                                                                                    | Key<br>Function                                                                                                    | <b>Key</b>                                                                                                    | Key<br>Function                                                                                                    |
| Expansi                     | <b>Кеу</b><br>1                                                                                                    | Key<br>Function<br>SC-31<br>SC-32                                                                                                    | <b>Key</b><br>16<br>17                                                                                                    | Key<br>Function<br>SC-46<br>SC-47                                                                                                    | Expansi                     | Key<br>31<br>32                                                                                                    | Key<br>Function<br>FAV-31<br>FAV-32                                                                                                    | <b>Key</b><br>46<br>47                                                                                                    | Key<br>Function<br>FAV-46<br>FAV-47                                                                                                    | Expansi                     | <b>Key</b><br>61<br>62                                                                                                    | Key<br>Function<br>FAV-61<br>FAV-62                                                                                                    | <b>Key</b><br>76<br>77                                                                                                    | Key<br>Function<br>FAV-76<br>FAV-77                                                                                                    |
| Expansion                   | Key<br>1<br>2<br>3                                                                                                    | Key<br>Function<br>SC-31<br>SC-32<br>SC-33                                                                                                    | Key<br>16<br>17<br>18                                                                                                    | Key<br>Function<br>SC-46<br>SC-47<br>SC-48                                                                                                    | Expansion                   | Key<br>31<br>32<br>33                                                                                                    | Key<br>Function<br>FAV-31<br>FAV-32<br>FAV-33                                                                                                    | <b>Key</b> 46 47 48                                                                                                    | Key<br>Function<br>FAV-46<br>FAV-47<br>FAV-48                                                                                                    | Expansion                   | Key<br>61<br>62<br>63                                                                                                    | Key<br>Function<br>FAV-61<br>FAV-62<br>FAV-63                                                                                                    | Key<br>76<br>77<br>78                                                                                                    | Key<br>Function<br>FAV-76<br>FAV-77<br>FAV-78                                                                                                    |
| Expansion Ma                | Key<br>1<br>2<br>3<br>4                                                                                                    | Key           Function           SC-31           SC-32           SC-33           SC-34                                                                                                    | Key<br>16<br>17<br>18<br>19                                                                                                    | Key           Function           SC-46           SC-47           SC-48           SC-49                                                                                                    | Expansion Ma                | Key<br>31<br>32<br>33<br>34                                                                                                    | Key<br>Function<br>FAV-31<br>FAV-32<br>FAV-33<br>FAV-33                                                                                                    | Key<br>46<br>47<br>48<br>49                                                                                                    | Key<br>Function<br>FAV-46<br>FAV-47<br>FAV-48<br>FAV-49                                                                                                    | Expansion Ma                | Key<br>61<br>62<br>63<br>64                                                                                                    | Key<br>Function<br>FAV-61<br>FAV-62<br>FAV-63<br>FAV-64                                                                                                    | Key<br>76<br>77<br>78<br>79                                                                                                    | Key<br>Function<br>FAV-76<br>FAV-77<br>FAV-78<br>FAV-79                                                                                                    |
| Expansion Modu              | Key<br>1<br>2<br>3<br>4<br>5                                                                                                    | Key           Function           SC-31           SC-32           SC-33           SC-34           SC-35                                                                                                    | Key<br>16<br>17<br>18<br>19<br>20                                                                                                    | Key           Function           SC-46           SC-47           SC-48           SC-49           SC-50                                                                                                    | Expansion Modu              | Key<br>31<br>32<br>33<br>34<br>35                                                                                                    | Key           Function           FAV-31           FAV-32           FAV-33           FAV-34           FAV-35                                                                                      | Key<br>46<br>47<br>48<br>49<br>50                                                                                                    | Key           Function           FAV-46           FAV-47           FAV-48           FAV-49           FAV-50                                                                                                    | Expansion Modu              | Key<br>61<br>62<br>63<br>64<br>65                                                                                                    | Key           Function           FAV-61           FAV-62           FAV-63           FAV-64           FAV-65                                                                                                    | Key<br>76<br>77<br>78<br>79<br>80                                                                                                    | Key           Function           FAV-76           FAV-77           FAV-78           FAV-79           FAV-80                                                                                                    |
| <b>Expansion Module</b>     | Key<br>1<br>2<br>3<br>4<br>5<br>6                                                                                                    | Key           Function           SC-31           SC-32           SC-33           SC-34           SC-35           SC-36                                                                                          | Key<br>16<br>17<br>18<br>19<br>20<br>21                                                                                                    | Key           Function           SC-46           SC-47           SC-48           SC-49           SC-50           FAV-400                                                                                           | Expansion Module            | Key           31           32           33           34           35           36                                                                               | Key           Function           FAV-31           FAV-32           FAV-33           FAV-34           FAV-35           FAV-36                                                                     | Key<br>46<br>47<br>48<br>49<br>50<br>51                                                                                                    | Key<br>Function           FAV-46           FAV-47           FAV-48           FAV-49           FAV-50           FAV-51                                                                                                    | <b>Expansion Module</b>     | Key           61           62           63           64           65           66                                                                               | Key<br>Function           FAV-61           FAV-62           FAV-63           FAV-64           FAV-65           FAV-66                                                                                                    | Key<br>76<br>77<br>78<br>79<br>80<br>81                                                                                                    | Key<br>Function           FAV-76           FAV-77           FAV-78           FAV-79           FAV-80           FAV-81                                                                                                    |
| Expansion Module 2 -        | Key<br>1<br>2<br>3<br>4<br>5<br>6<br>7                                                                                                    | Key<br>Function           SC-31           SC-32           SC-33           SC-34           SC-35           SC-36           SC-37                                                                                 | Key<br>16<br>17<br>18<br>19<br>20<br>21<br>22                                                                                                    | Key           Function           SC-46           SC-47           SC-48           SC-49           SC-50           FAV-400           FAV-401                                                                         | Expansion Module 2 -        | Key           31           32           33           34           35           36           37                                                                  | Key           Function           FAV-31           FAV-32           FAV-33           FAV-34           FAV-35           FAV-36                                                                     | Key           46           47           48           49           50           51           52                                                                  | Key           Function           FAV-46           FAV-47           FAV-48           FAV-49           FAV-50           FAV-51           FAV-52                                                                                                | Expansion Module 2 -        | Key           61           62           63           64           65           66           67                                                                  | Key           Function           FAV-61           FAV-62           FAV-63           FAV-64           FAV-65           FAV-66           FAV-67                                                                               | Key           76           77           78           79           80           81           82                                                     | Key           Function           FAV-76           FAV-77           FAV-78           FAV-79           FAV-80           FAV-81           FAV-82                                                                                                    |
| Expansion Module 2 - Pa     | Key           1           2           3           4           5           6           7           8                                                    | Key<br>Function           SC-31           SC-32           SC-33           SC-34           SC-35           SC-36           SC-37           SC-38                                                                 | Key           16           17           18           19           20           21           22           23                                                     | Key           Function           SC-46           SC-47           SC-48           SC-49           SC-50           FAV-400           FAV-401           FAV-402                                                       | Expansion Module 2 - Pa     | Key           31           32           33           34           35           36           37           38                                                     | Key           Function           FAV-31           FAV-32           FAV-33           FAV-34           FAV-35           FAV-36           FAV-37           FAV-38                                   | Key           46           47           48           49           50           51           52           53                                                     | Key<br>Function           FAV-46           FAV-47           FAV-48           FAV-49           FAV-50           FAV-51           FAV-52           FAV-53                                                                                      | Expansion Module 2 - Pa     | Key           61           62           63           64           65           66           67           68                                                     | Key<br>Function           FAV-61           FAV-62           FAV-63           FAV-64           FAV-65           FAV-66           FAV-67           FAV-68                                                                     | Key<br>76<br>77<br>78<br>79<br>80<br>81<br>82<br>83                                                                                                | Key           Function           FAV-76           FAV-77           FAV-78           FAV-79           FAV-80           FAV-81           FAV-82           FAV-83                                                                                                    |
| Expansion Module 2 - Page   | Key           1           2           3           4           5           6           7           8           9                                        | Key<br>Function           SC-31           SC-32           SC-33           SC-34           SC-35           SC-36           SC-37           SC-38           SC-39                                                 | Key           16           17           18           19           20           21           22           23           24                                        | Key           Function           SC-46           SC-47           SC-48           SC-49           SC-50           FAV-400           FAV-401           FAV-402           FAV-403                                     | Expansion Module 2 - Page   | Key           31           32           33           34           35           36           37           38           39                                        | Key<br>Function           FAV-31           FAV-32           FAV-33           FAV-34           FAV-35           FAV-36           FAV-37           FAV-38           FAV-39                         | Key           46           47           48           49           50           51           52           53           54                                        | Key<br>Function           FAV-46           FAV-47           FAV-48           FAV-49           FAV-50           FAV-51           FAV-52           FAV-53           FAV-54                                                                     | Expansion Module 2 - Page   | Key           61           62           63           64           65           66           67           68           69                                        | Key<br>Function           FAV-61           FAV-62           FAV-63           FAV-64           FAV-65           FAV-66           FAV-66           FAV-67           FAV-68           FAV-69                                   | Key<br>76<br>77<br>78<br>79<br>80<br>81<br>81<br>82<br>83<br>83                                                                                    | Key<br>Function           FAV-76           FAV-77           FAV-78           FAV-79           FAV-80           FAV-81           FAV-82           FAV-83           FAV-84                                                                                                    |
| Expansion Module 2 - Page 1 | Key           1           2           3           4           5           6           7           8           9           10                           | Key<br>Function           SC-31           SC-32           SC-33           SC-34           SC-35           SC-36           SC-37           SC-38           SC-39           SC-30                                 | Key           16           17           18           19           20           21           22           23           24           25                           | Key           Function           SC-46           SC-47           SC-48           SC-49           SC-50           FAV-400           FAV-401           FAV-402           FAV-403           FAV-404                   | Expansion Module 2 - Page 2 | Key           31           32           33           34           35           36           37           38           39           40                           | Key           Function           FAV-31           FAV-32           FAV-33           FAV-34           FAV-35           FAV-36           FAV-37           FAV-38           FAV-39           FAV-30 | Key           46           47           48           49           50           51           52           53           54           55                           | Key<br>Function           FAV-46           FAV-47           FAV-48           FAV-49           FAV-50           FAV-51           FAV-52           FAV-53           FAV-54           FAV-55                                                    | Expansion Module 2 - Page 3 | Key           61           62           63           64           65           66           67           68           69           70                           | Key<br>Function           FAV-61           FAV-62           FAV-63           FAV-64           FAV-65           FAV-66           FAV-66           FAV-67           FAV-68           FAV-69                                   | Key           76           77           78           79           80           81           82           83           84           85              | Key<br>Function           FAV-76           FAV-77           FAV-78           FAV-78           FAV-78           FAV-81           FAV-82           FAV-83           FAV-84           FAV-85                                                                                      |
| Expansion Module 2 - Page 1 | Key           1           2           3           4           5           6           7           8           9           10           11              | Key<br>Function           SC-31           SC-32           SC-33           SC-34           SC-35           SC-36           SC-37           SC-38           SC-39           SC-31                                 | Key           16           17           18           19           20           21           22           23           24           25           26              | Key           Function           SC-46           SC-47           SC-48           SC-49           SC-50           FAV-400           FAV-401           FAV-402           FAV-403           FAV-404                   | Expansion Module 2 - Page 2 | Key           31           32           33           34           35           36           37           38           39           40           41              | Key           Function           FAV-31           FAV-32           FAV-33           FAV-34           FAV-35           FAV-36           FAV-37           FAV-38           FAV-39           FAV-34 | Key           46           47           48           49           50           51           52           53           54           55           56              | Key<br>Function           FAV-46           FAV-47           FAV-48           FAV-49           FAV-50           FAV-51           FAV-52           FAV-53           FAV-54           FAV-55           FAV-56                                   | Expansion Module 2 - Page 3 | Key           61           62           63           64           65           66           67           68           69           70           71              | Key<br>Function           FAV-61           FAV-62           FAV-63           FAV-64           FAV-65           FAV-66           FAV-66           FAV-67           FAV-68           FAV-69           FAV-70                  | Key           76           77           78           79           80           81           82           83           84           85           86 | Key<br>Function           FAV-76           FAV-77           FAV-78           FAV-79           FAV-80           FAV-81           FAV-82           FAV-83           FAV-84           FAV-85                                                                                      |
| Expansion Module 2 - Page 1 | Key           1           2           3           4           5           6           7           8           9           10           11           12 | Key<br>Function           SC-31           SC-32           SC-33           SC-34           SC-35           SC-36           SC-37           SC-38           SC-39           SC-40           SC-41           SC-42 | Key           16           17           18           19           20           21           22           23           24           25           26           27 | Key           Function           SC-46           SC-47           SC-48           SC-49           SC-50           FAV-400           FAV-401           FAV-402           FAV-403           FAV-404           FAV-405 | Expansion Module 2 - Page 2 | Key           31           32           33           34           35           36           37           38           39           40           41           42 | Key<br>Function           FAV-31           FAV-32           FAV-33           FAV-34           FAV-35           FAV-36           FAV-37           FAV-38           FAV-39           FAV-34        | Key           46           47           48           49           50           51           52           53           54           55           56           57 | Key<br>Function           FAV-46           FAV-47           FAV-48           FAV-49           FAV-50           FAV-51           FAV-52           FAV-53           FAV-54           FAV-54           FAV-55           FAV-56           FAV-56 | Expansion Module 2 - Page 3 | Key           61           62           63           64           65           66           67           68           69           70           71           72 | Key<br>Function           FAV-61           FAV-62           FAV-63           FAV-64           FAV-65           FAV-66           FAV-66           FAV-67           FAV-68           FAV-69           FAV-70           FAV-71 | Key<br>76<br>77<br>80<br>80<br>81<br>82<br>83<br>83<br>84<br>85<br>86<br>86<br>87                                                                  | Key<br>Function           FAV-76           FAV-77           FAV-78           FAV-79           FAV-81           FAV-82           FAV-83           FAV-84           FAV-84           FAV-84           FAV-84           FAV-84           FAV-85           FAV-86           FAV-86 |

### **Additional Support**

SC-44

SC-45

FAV-408

FAV-409

29

30

14

15

Contact Technical Support at 1-888-850-5915 or visit support.tdsmanagedip.com/hosted for additional resources.

44

45

FAV-44

FAV-45

59

60

FAV-59

FAV-60

74

75

FAV-74

FAV-75

89

90

FAV-89

FAV-90

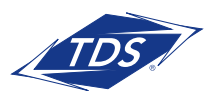